# NP213282 DEMO BOARD USER'S GUIDE

## NP213282 Demo User's Guide

# 目录

| 1. 特性       | 3  |
|-------------|----|
| 2. 描述       | 3  |
| 3. 框图       | 3  |
| 4. 评估板接插件描述 | 4  |
| 5. 原理图和 PCB | 6  |
| 6.软件使用      | 7  |
| 7.软件代码      | 10 |

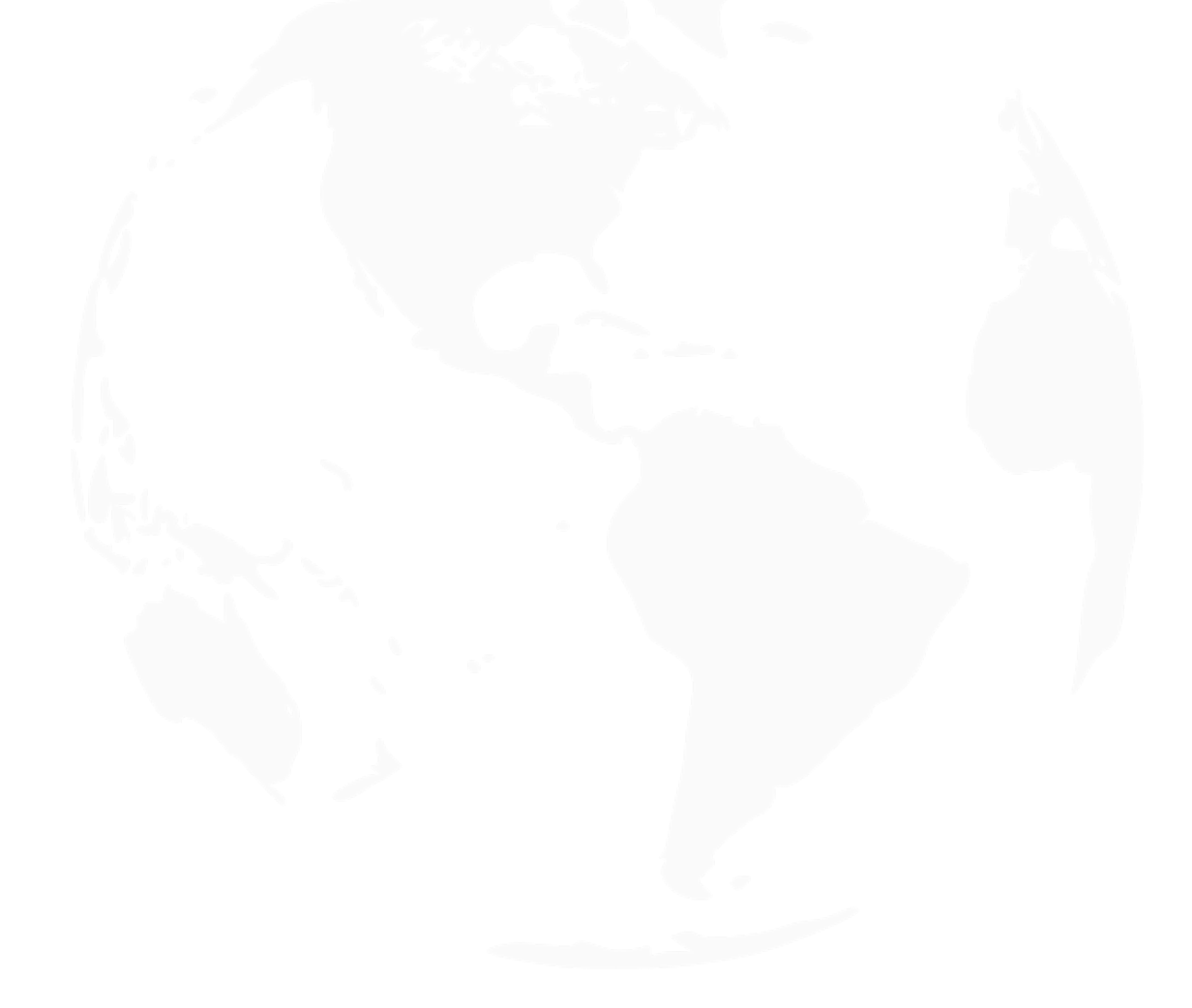

# 1. 特性

8 通道模拟输入,在1Ksps 时动态范围 113db,通道间交叉干扰-120db,输入共模抑制比到打 125db。

## 2. 描述

NP213282是一款多通道差分同步采样 24 bit ∑△ ADC,其最高速率达到 64kbps,内置可编程放大器 (PGA),内部自带振荡器,也支持外部时钟输入。支持内部测试波形输出。

## 3. 框图

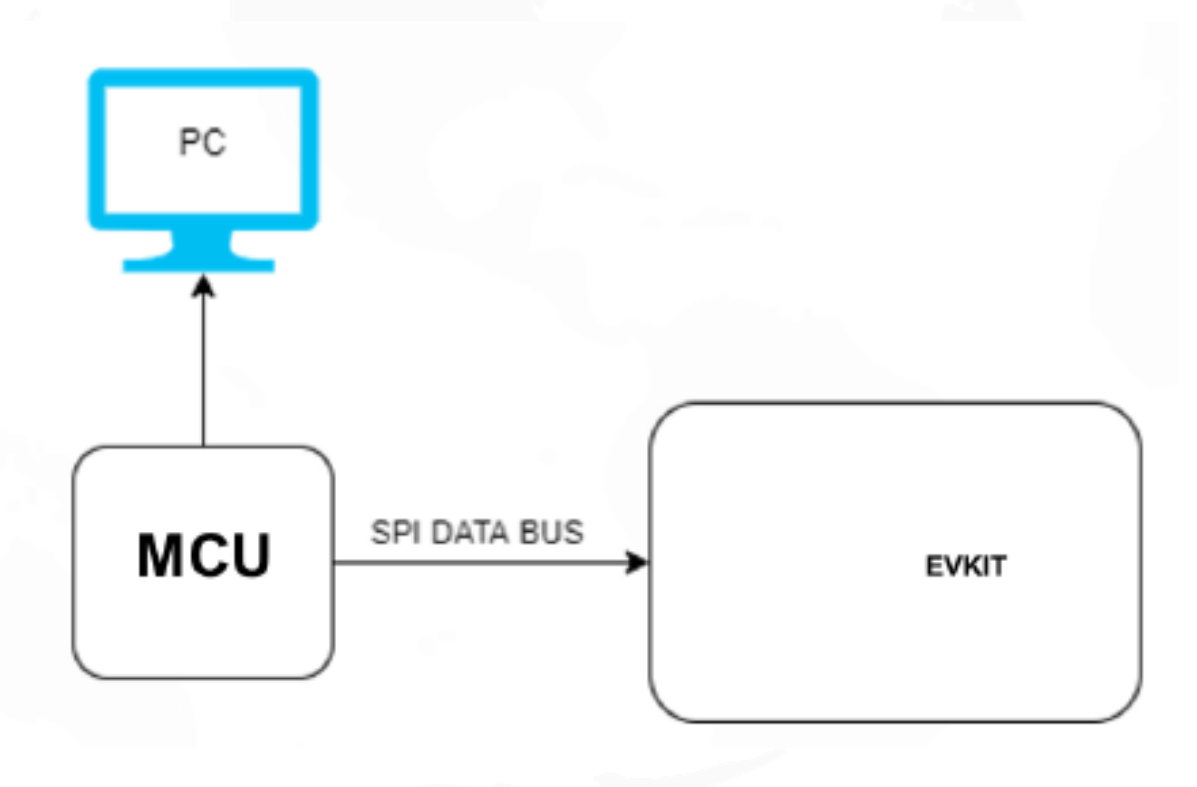

图 1: NP213282 框图

NP213282 Demo User's Guide

# 4. 评估板接插件描述

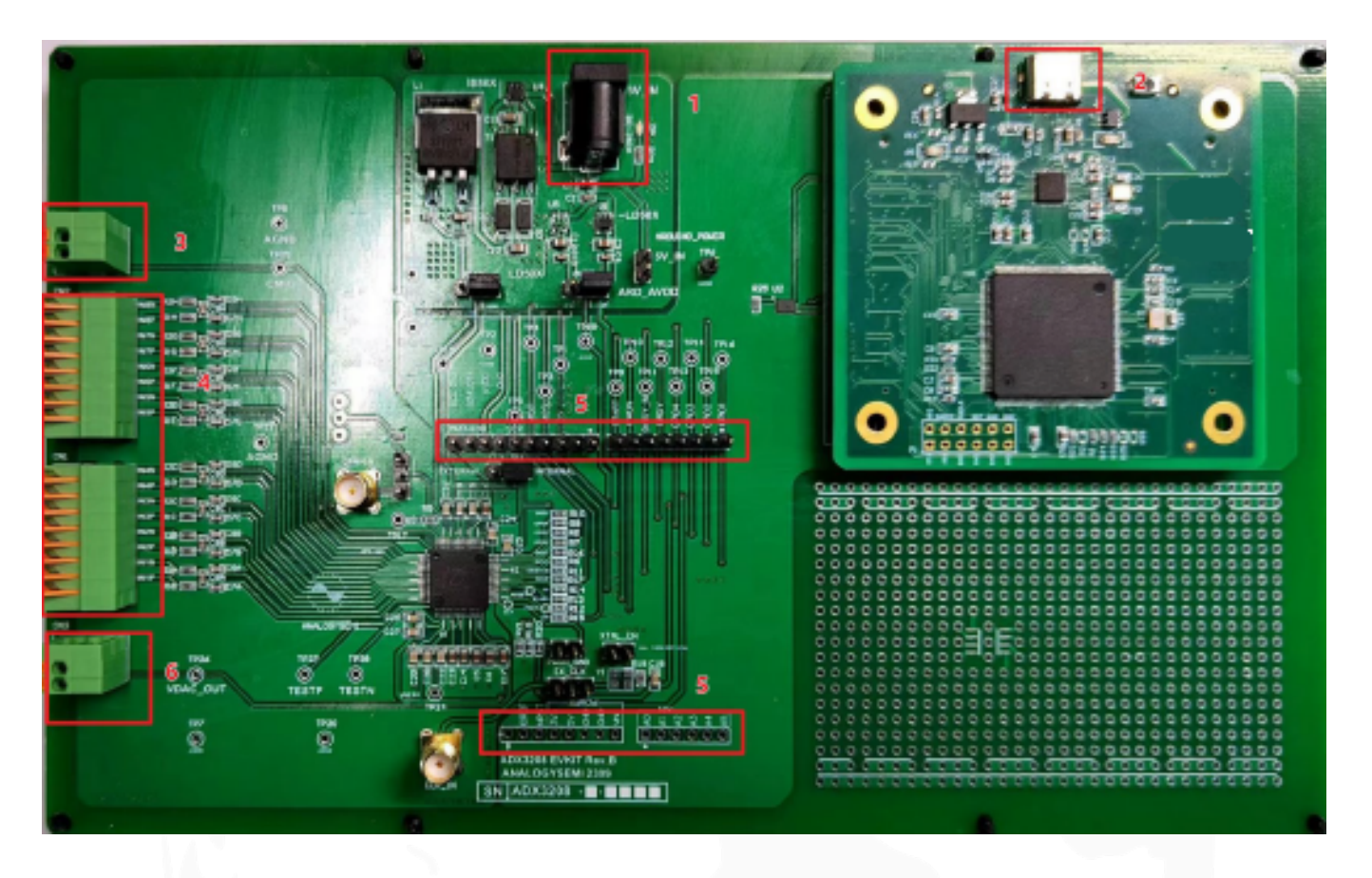

#### 图 2: 评估板实物图-1

表 1: 对外接插件描述

| 序列号 | 描述                               |
|-----|----------------------------------|
| 1   | 5V 电源输入, DC005 接口。               |
| 2   | Type C 接口与 PC 通讯用                |
| 3   | 共模输出接口                           |
| 4   | ADC 通道 1~8 输入接口                  |
| 5   | Arduino 兼容接口 可以直接用 Arduino 板对其控制 |
| 6   | NP213282 内部 DAC 输出               |

## NP213282 Demo User's Guide

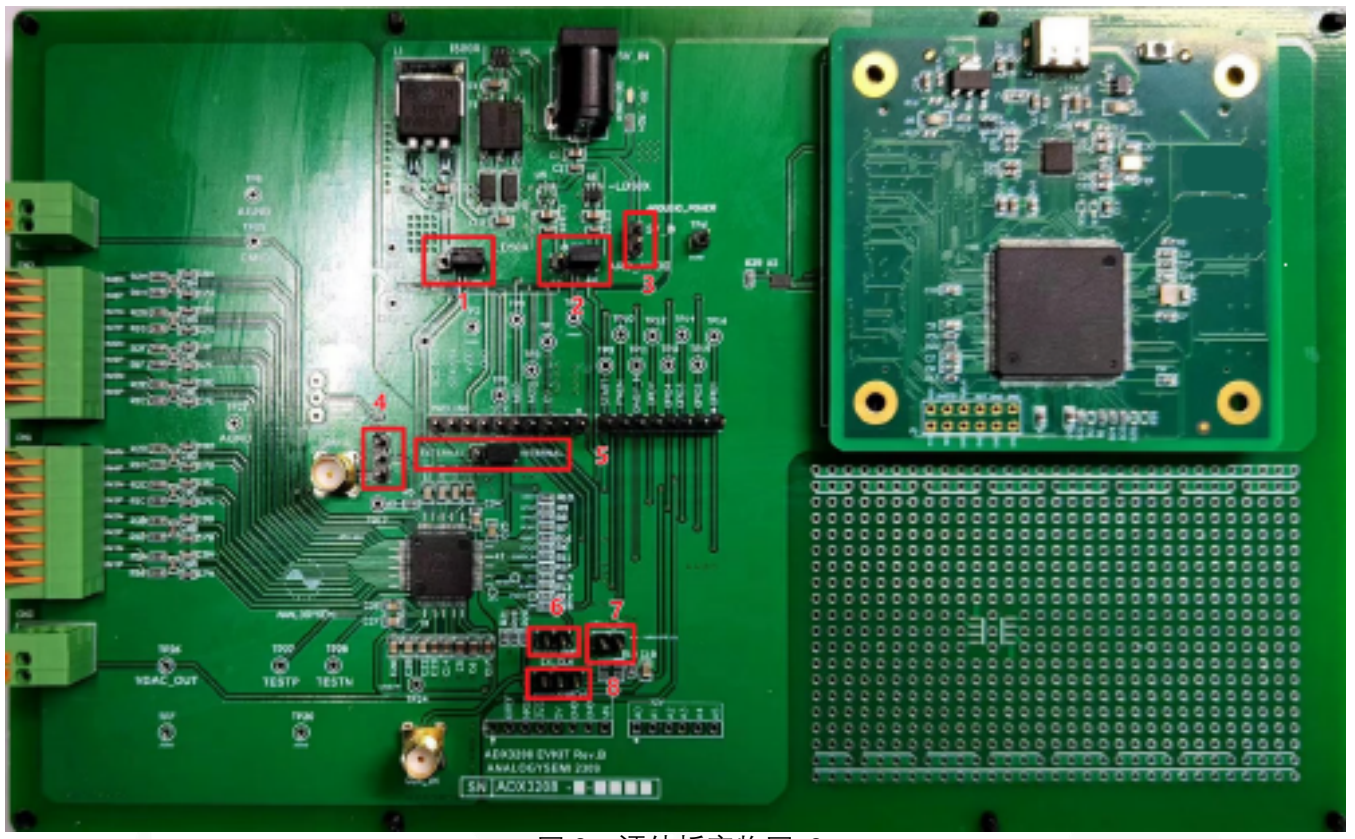

图 3: 评估板实物图-2

#### 表 2: 对内接插件描述

| 序列号 | 描述                                                  |
|-----|-----------------------------------------------------|
| 1   | AVSS 电源选择(-3.0V/GND)默认 GND                          |
| 2   | AVDD 电源选择(2.5V/3.3V)默认 3.3V                         |
| 3   | Arduino 电源选择 悬空 Arduino 外部供电, 短路 Arduino 由 DC005 供电 |
| 4   | 内部 OPA IN+输入选择, 电位器输入或者是 SMA 输入                     |
| 5   | 内部/外部时钟选择,默认使用内部时钟                                  |
| 6   | PWDN 引脚短路则拉低,默认悬空 MCU 控制                            |
| 7   | 外部有源晶振使能                                            |
| 8   | 外部时钟选择,使用 SMA 接口输入时钟/使用有源时钟                         |

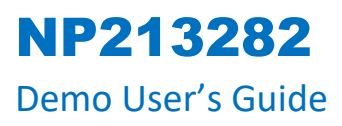

# 5. 原理图和 PCB

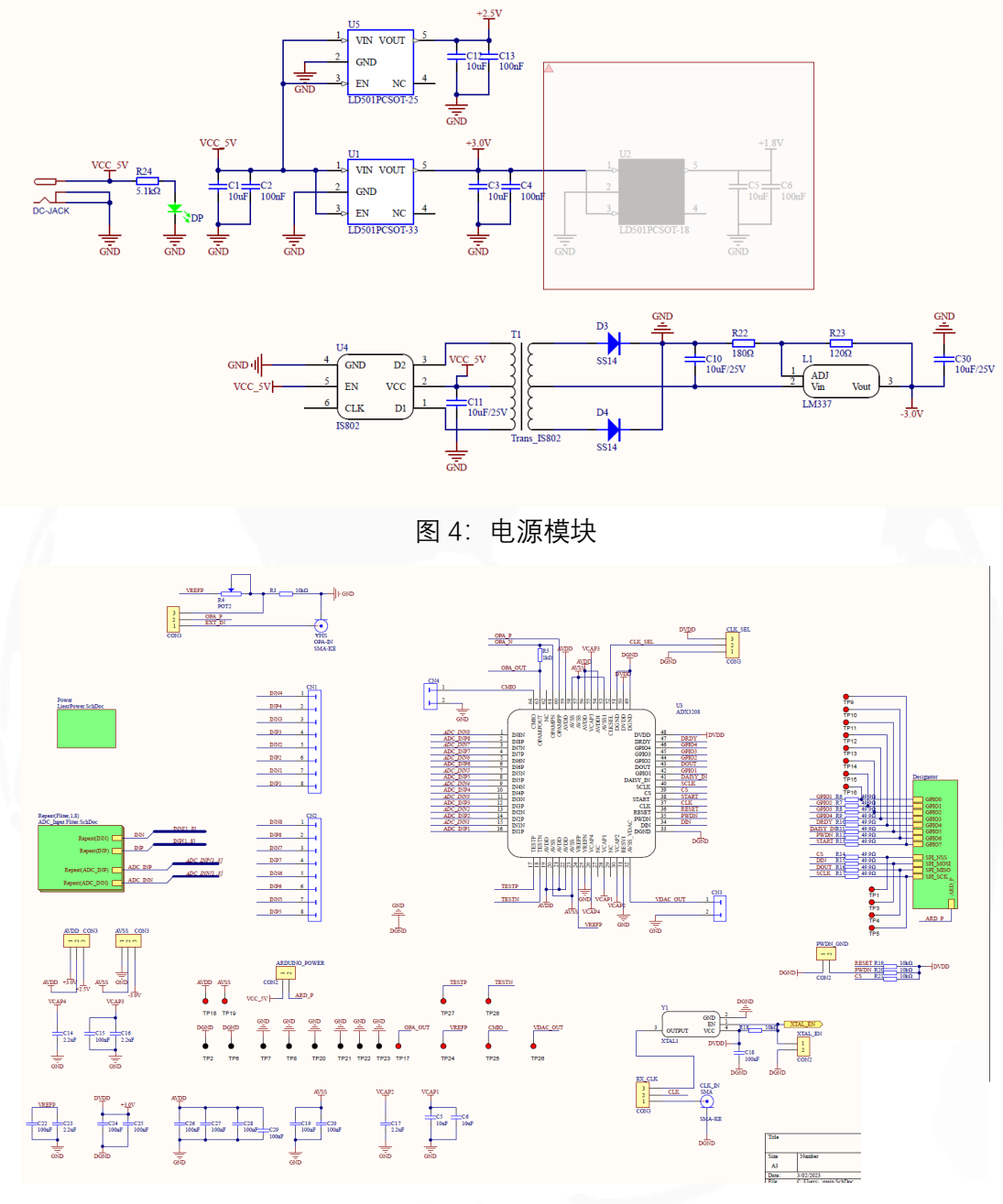

图 5: ADC 部分

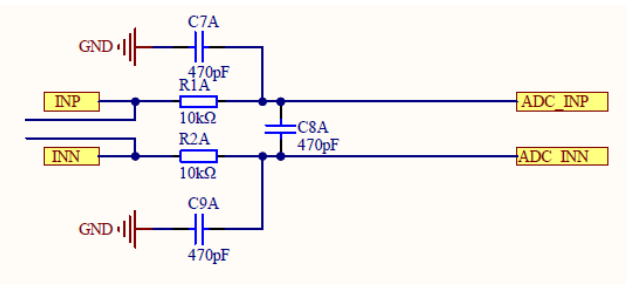

图 6: ADC 输入滤波

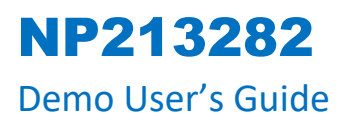

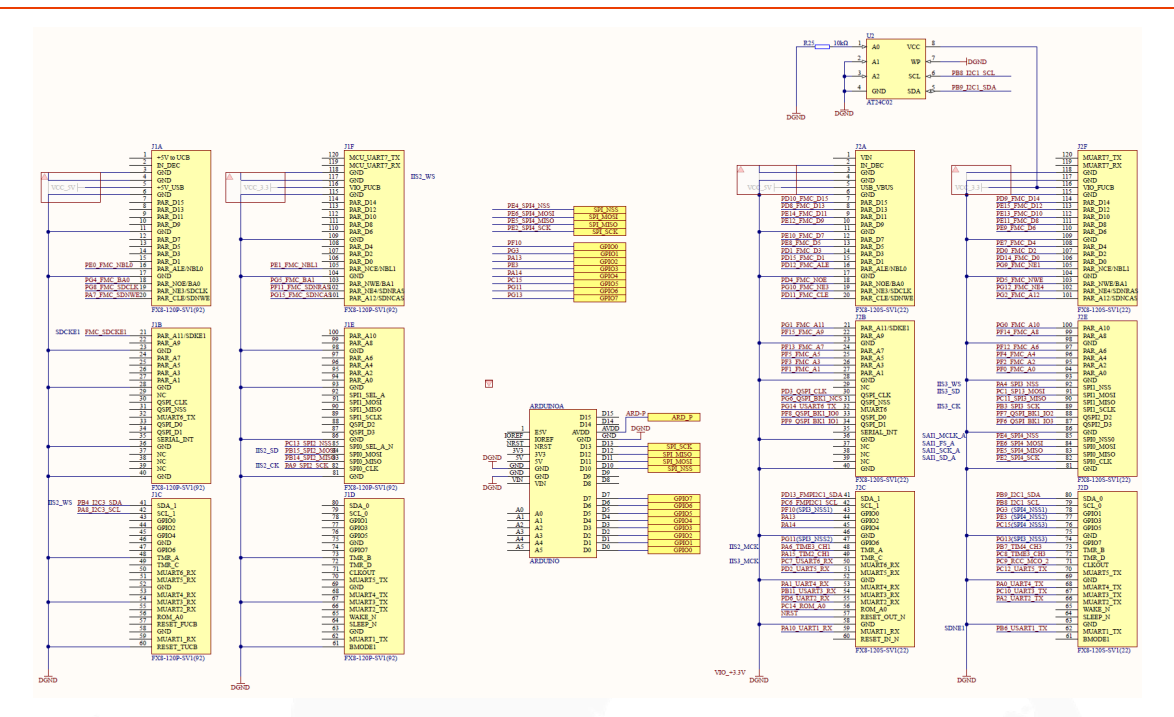

图 7: 数字接口部分

6.软件使用

| Registers                            | 1       |       |                   |                                                        |
|--------------------------------------|---------|-------|-------------------|--------------------------------------------------------|
|                                      | Address | Value | ID Control (I     | EAD-ONLY)                                              |
| • Device                             |         | 2     | Adrede: 0x00, Pov | er-On Reset: 0xXX, Name: ID Control Register           |
| <ul> <li>ID CONTROL</li> </ul>       | 0x00    | 0x0E  |                   |                                                        |
| Global                               |         |       | 0 0               | 0 0 1 1 1 0 x 0E +                                     |
| <ul> <li>CONFIG1</li> </ul>          | 0x01    | 0x91  |                   |                                                        |
| <ul> <li>CONFIG2</li> </ul>          | 0x02    | 0xE0  |                   |                                                        |
| <ul> <li>CONFIG3</li> </ul>          | 0x03    | 0x40  | DEV_ID[7:6]       | NU_CH[1:0]:                                            |
| <ul> <li>LOFF</li> </ul>             | 0x04    | 0x00  |                   | Number of Channels These bits indicates number         |
| <ul> <li>Channel-Specific</li> </ul> |         |       |                   | 7 of channels of the device identication.              |
| <ul> <li>CH1SET</li> </ul>           | 0x05    | 0x10  |                   | 10 : 8-channel product 🗸                               |
| <ul> <li>CH2SET</li> </ul>           | 0x06    | 0x10  |                   |                                                        |
| <ul> <li>CH3SET</li> </ul>           | 0x07    | 0x10  | 8                 | DEV ID[3:0]:                                           |
| <ul> <li>CH4SET</li> </ul>           | 0x08    | 0x10  |                   | Device Identification. These bits indicates the device |
| <ul> <li>CH5SET</li> </ul>           | 0x09    | 0x10  |                   | 0011: LB131E-v(ADC resolution 24bit MAX ODR 64K)       |
| <ul> <li>CH6SET</li> </ul>           | 0x0A    | 0x10  |                   |                                                        |
| <ul> <li>CH7SET</li> </ul>           | 0x0B    | 0x10  |                   |                                                        |
| <ul> <li>CH8SET</li> </ul>           | 0x0C    | 0x10  |                   |                                                        |
| <ul> <li>OPAMP SENSP</li> </ul>      | 0x0D    | 0x00  |                   |                                                        |
| <ul> <li>OPAMP SENSN</li> </ul>      | 0x0E    | 0x00  |                   |                                                        |
| <ul> <li>LOFF SENSP</li> </ul>       | 0x0F    | 0x00  |                   | 5 6                                                    |
| <ul> <li>LOFF SENSN</li> </ul>       | 0x10    | 0x00  |                   | 4                                                      |
| <ul> <li>LOFF FLIP</li> </ul>        | 0x11    | 0x00  | ~                 |                                                        |
| - · · · · · · ·                      |         |       | •                 |                                                        |

图 8: NP213282 软件操作界面 1

#### 表 3:NP213282 demo 软件接口描述

## NP213282

### Demo User's Guide

| 序列号 | 描述              |
|-----|-----------------|
| 1   | 导入寄存器配置         |
| 2   | 导出寄存器配置         |
| 3   | 刷新寄存器配置         |
| 4   | 放弃所有寄存器更改       |
| 5   | 放弃当前寄存器更改       |
| 6   | 下发所有寄存器更改       |
| 7   | 寄存器设置,点击翻转      |
| 8   | 寄存器设置,根据描述设置寄存器 |

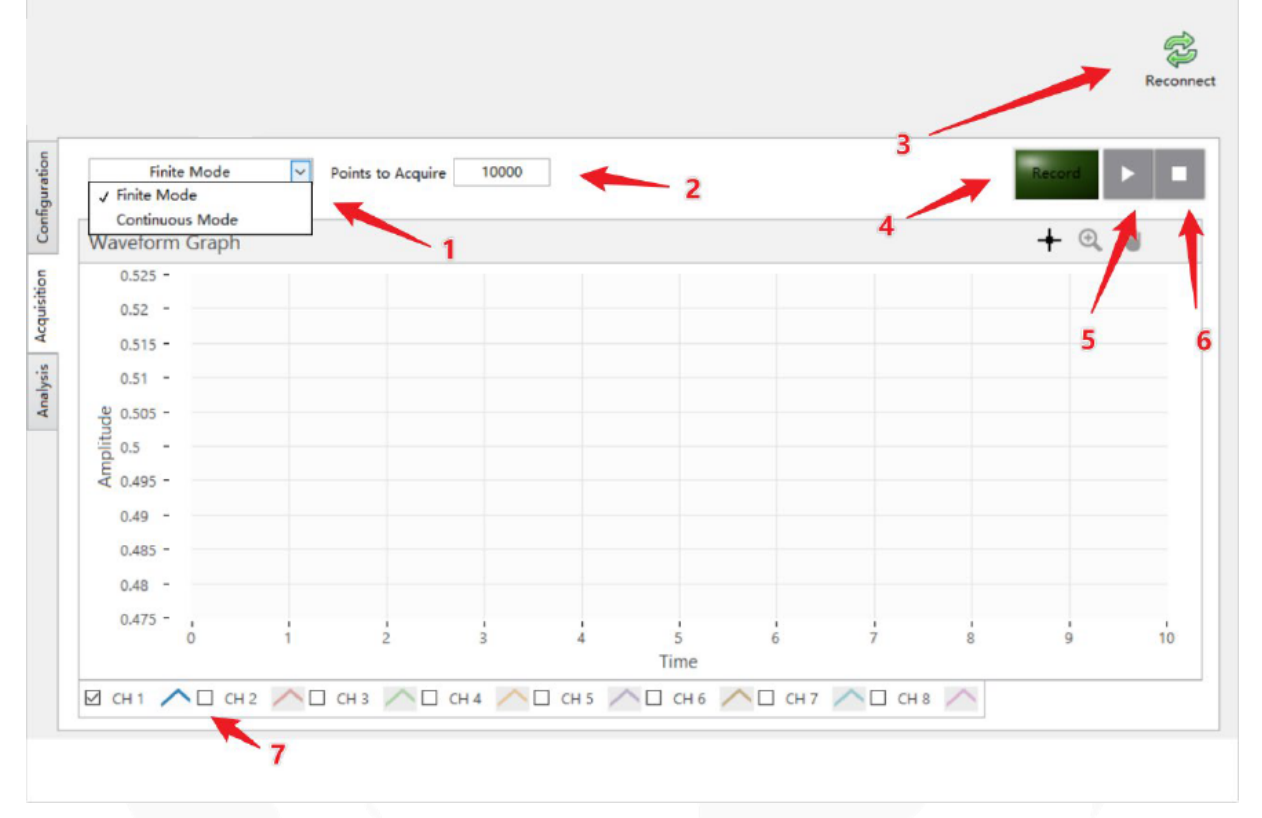

图 9: NP213282 软件操作界面 2

#### 表 4:NP213282 demo 软件接口描述

| 序列号 | 描述        |
|-----|-----------|
| 1   | 选择采样模式    |
| 2   | 选择采样点数    |
| 3   | 重新连接 demo |
| 4   | 记录采样数据    |
| 5   | 开始采样      |
| 6   | 停止采样      |
| 7   | 选择通道      |

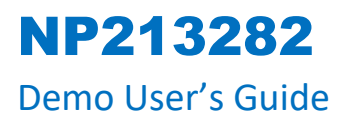

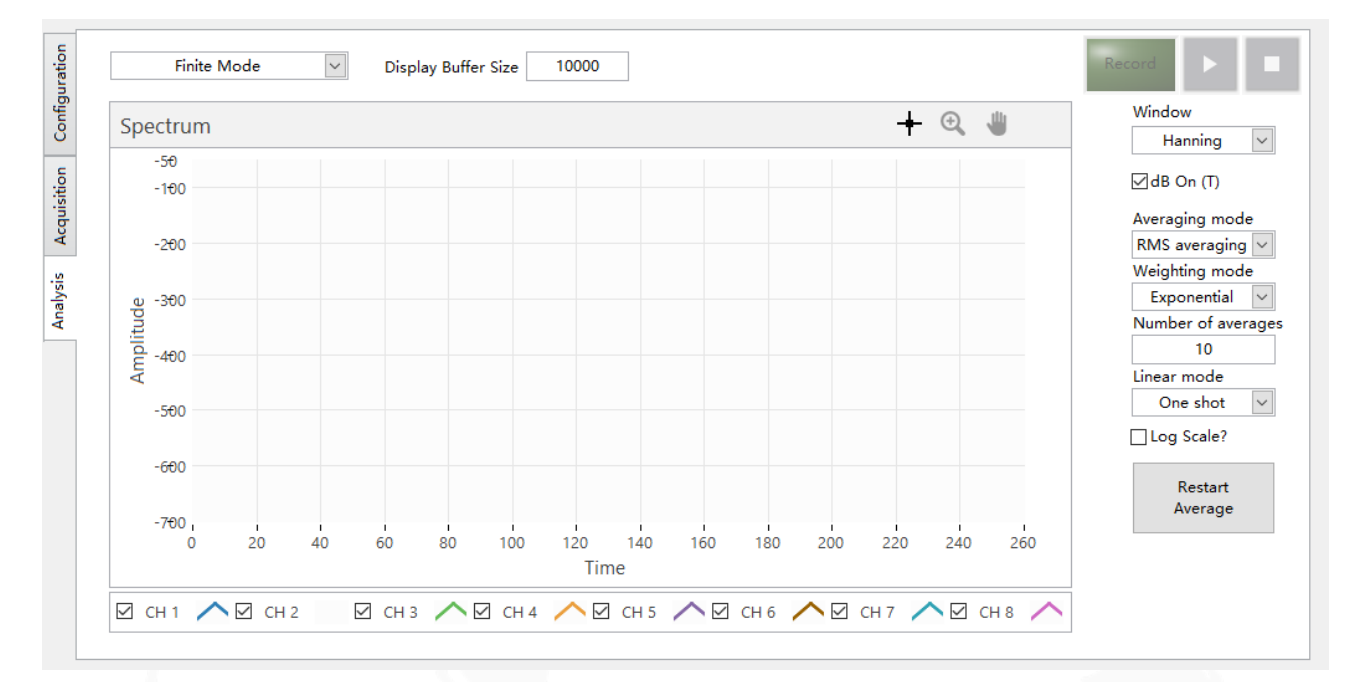

图 10: NP213282 频谱分析

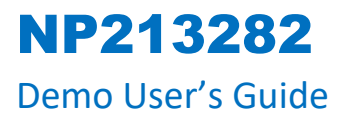

# 7.软件代码

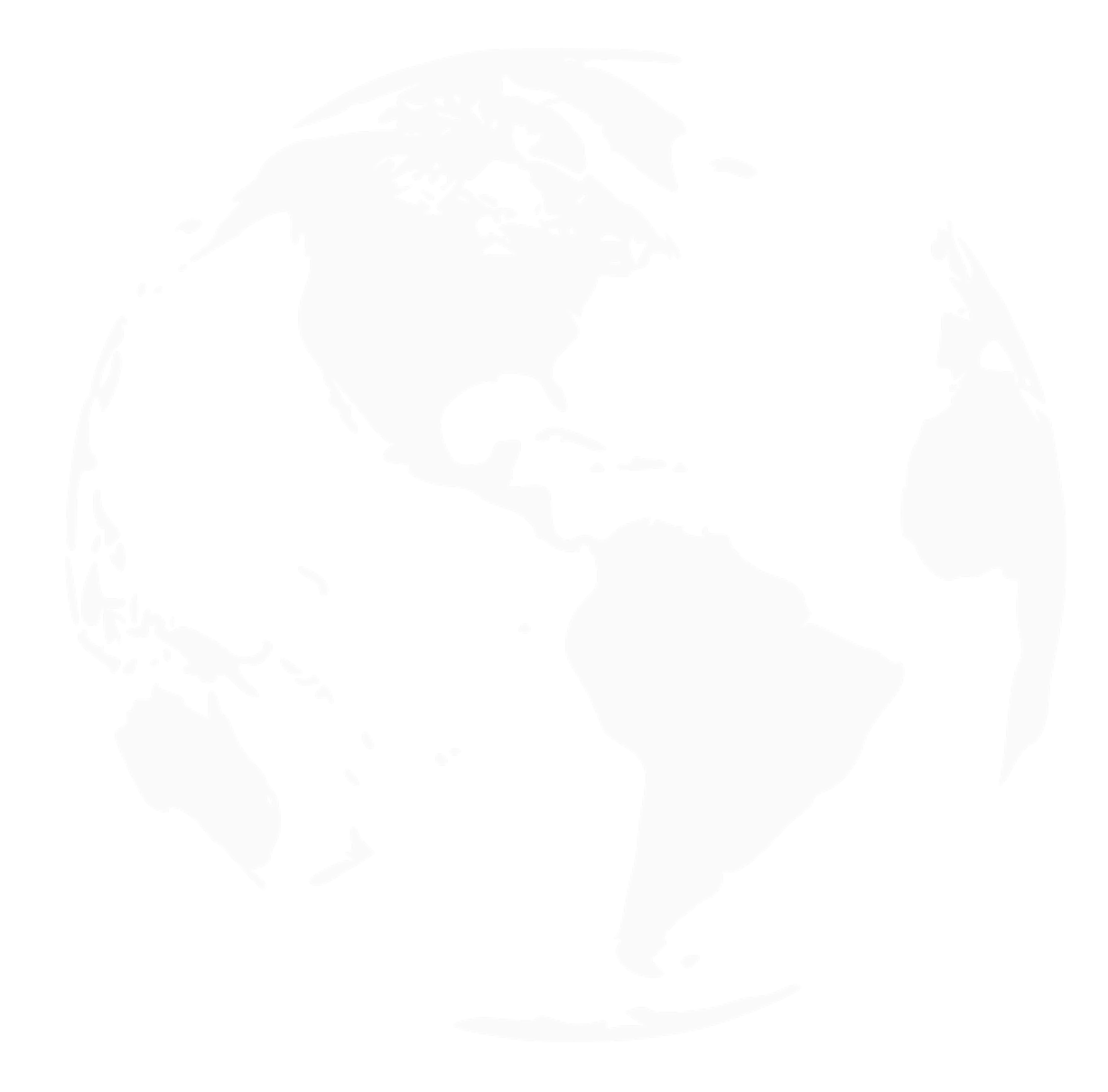